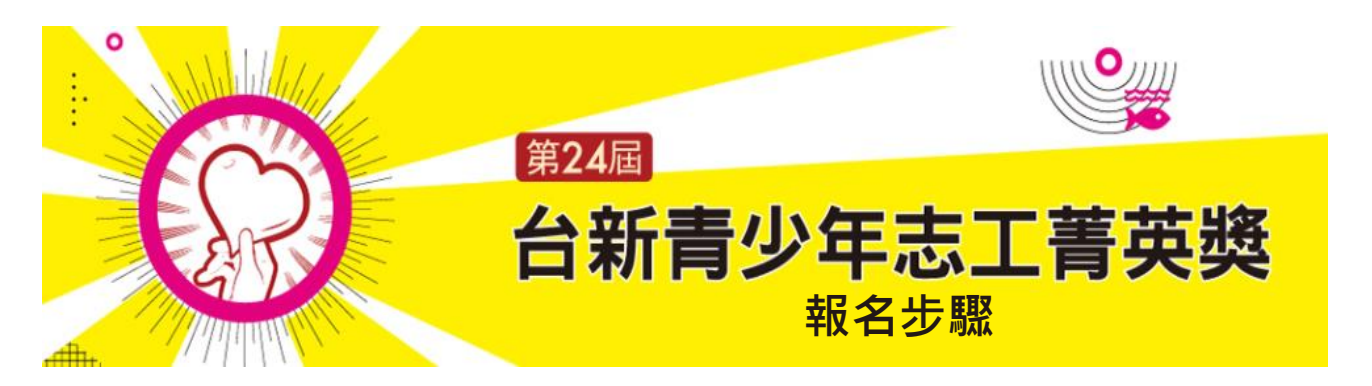

## 第24屆台新青少年志工菁英獎:個人報名步驟教學

報名小 Tips

- 線上報名可以分次填寫,可先瀏覽題目與<u>評選原則</u>,整理問答資料於 word 中, 再登入將答案貼上。或利用報名網站暫存功能,於網頁填寫,定期按下暫存鍵。
- 請勿開啟多個視窗填寫,將影響資料儲存。
- 常見問題請點我看官網說明

#### 1. 報名前先註冊帳號密碼

點取註冊帳號,系統將寄發確認信,請收取確認信(若沒有收到,請確認垃圾郵件)並點選連結,啟用報名帳號。

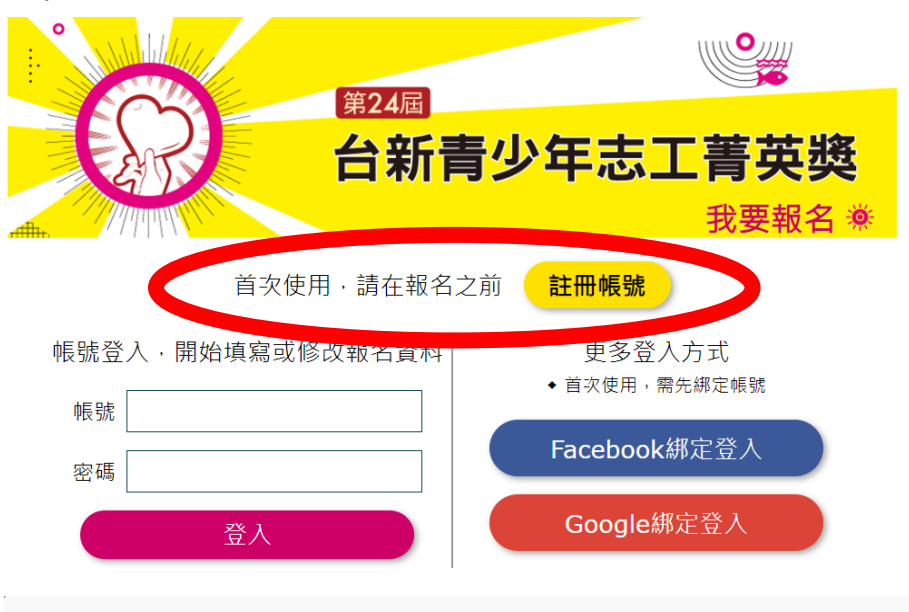

感謝您註冊「台新青少年志工菁英獎」之報名帳號, 在開始報名之前,請先前往註冊時所填之email(即帳號)收取系統確認信, 並點按信中驗證連結完成註冊,謝謝。 按讚<u>台新青少年基金會粉絲專頁</u>,追蹤青少年志願服務最新鸿息!

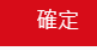

# 2. 回到報名頁面登入帳號,可選擇綁定 Google 或 Fb 服務,方便隨時登打報名資料。

| 首次使用・請在報名之前          | 註冊帳號                                 |
|----------------------|--------------------------------------|
| 帳號登入 · 開始填寫或修改報名資料   | 更多登入方式<br>• 首次使用 <sup>,</sup> 需先綁定帳號 |
| 密碼                   | Facebook綁定登入                         |
| 登入                   | Google綁定登入                           |
| 忘記密碼                 |                                      |
|                      |                                      |
| 綁定報名帳號               |                                      |
| 我已經有報名帳號,我要綁定google帷 | 長號                                   |
| 連結帳號:烏沙的點點可以對        |                                      |
| 日後使用google快速登入       |                                      |
| email: 請輸入電子郵件信箱     |                                      |
| 密碼: 請輸入密碼            |                                      |
| 登入                   |                                      |
|                      |                                      |

3. 若不綁定,可選擇帳號登入

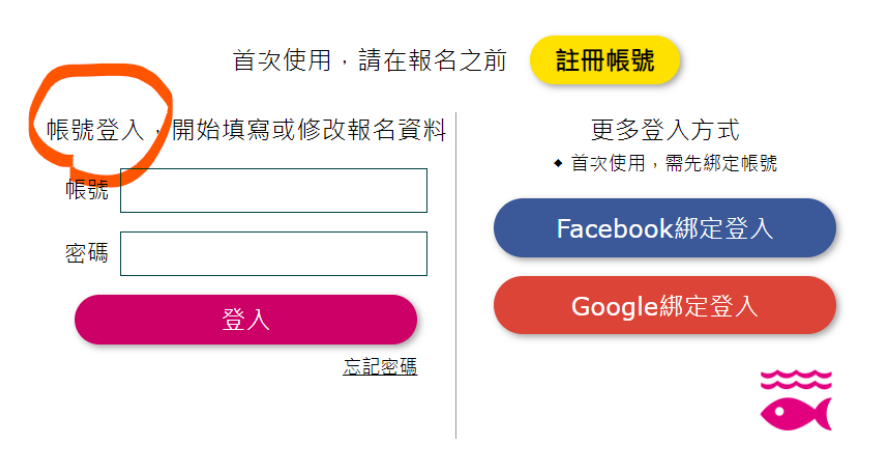

## 4. 選擇報名項目,點選個人報名

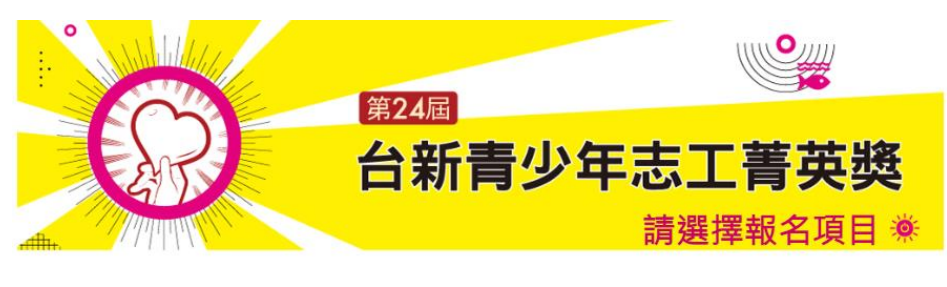

申請者:4111式(登出)

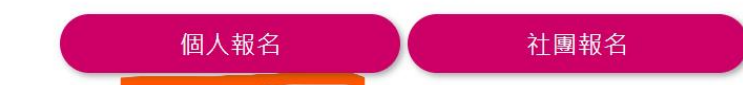

5. 開始填寫【個人資料】與填寫【聲明書】

| 由詩人容料    | 0                             |  |  |  |  |
|----------|-------------------------------|--|--|--|--|
| 一十明八頁小千  | (請務必填寫正確以利後續作業)               |  |  |  |  |
|          |                               |  |  |  |  |
| 學校名稱     | 請選擇地區 請選擇地區                   |  |  |  |  |
| 學校電話     |                               |  |  |  |  |
| 各級學校     | ○國中 ○高中 ○高職 ○專科(專一至專三)        |  |  |  |  |
| 科別/年級/班級 | (無科別免填)/ / (年級/班級)註:請輸入國字數字小寫 |  |  |  |  |
| 學校地址     |                               |  |  |  |  |
| 姓名       |                               |  |  |  |  |

 請確認報名表中的資料是否真實且正確無誤,詳細閱讀相關內容,沒有問題請於 下方勾選已詳閱並同意內容,申請人與法定代理人另開視窗以正楷簽名,並完成 下方資訊填寫。

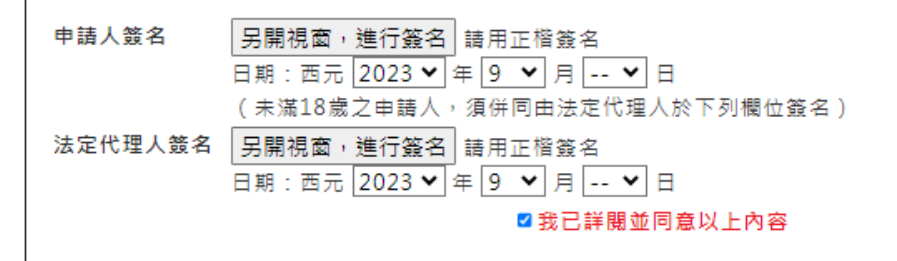

## 6. 填寫【志願服務調查】與【志願服務事蹟】

一、志願服務調查

請根據你的志願服務,填寫以下問題:

1. 你如何開始從事志願服務活動? (可複選)

□1.學校課程規定
 □2.父母啟蒙
 □3.學校社團帶動
 □4.參加校外社團
 □5.政府機構招募
 □6.朋友/同學影響
 □7.老師/長輩影響
 □8.自發行為
 □9.其他:

Ю

Ο

 2. 你和誰一起做志願服務活動?(可複選)

 □1.家人
 □2.朋友/同學
 □3.老師
 □4.社福機構人員
 □5.獨立完成
 □6.其他:

● 選填你最主要參與或舉辦的六項服務事蹟,請勿填寫班級幹部、小老師、志工訓

練及飢餓體驗。

二、志願服務事蹟

| <b>請選填你最主要參與或舉辦的六項服務事蹟・最少有一項為本年度參與之服務</b><br>(請勿填寫班級幹部、小老師、志工訓練及飢餓體驗) |      |                   |                  |        |      |           |  |
|-----------------------------------------------------------------------|------|-------------------|------------------|--------|------|-----------|--|
| 艑號                                                                    | 服務項目 | 服務期間<br>(年/月~年/月) | 服務頻率<br>每日/週/月,次 | 總服務時數※ | 擔任職務 | 服務內容及成果說明 |  |
| 1                                                                     |      | ···· • / ··· •    |                  | 小時     |      |           |  |
| 2                                                                     |      | ···· v / ··· v    |                  | 小時     |      |           |  |

7. 請依據你在志願服務的歷程中填寫問答項目【啟發】、【投注心

#### 力】、【創意】、【影響】、【成長】

- 【投注心力】、【創意】需搭配二.志願服務事蹟的其中1項服務填寫。
- 若有相關個人服務佐證連結(活動網站、社群或 YouTube),可於題目下方欄位提

供,若無則略過。

| 投注心力                                                                                              |
|---------------------------------------------------------------------------------------------------|
| 請依據你於《二、志願服務事蹟》所填寫的服務經驗,回答下刻 <b>開整</b> .<br>• 你是否還記得那個特別讓自己引以為傲或印象深刻的服務事蹟 (請填寫編號)的過程中,你個人扮演的角色、所遇 |
| 的困難及解決問題所投入的心刀?                                                                                   |
|                                                                                                   |
|                                                                                                   |
| <u>呈上題,若有相異個人服務佐證連結(活動網站、社群或YouTube),請於下方欄位提供,若無則踏過,</u>                                          |
| 網址:                                                                                               |
|                                                                                                   |
|                                                                                                   |

#### 8. 可提供與服務相關的附件

 請將服務相關附件資料,如:剪報、照片、證書、推薦函等,製作成 pdf 檔,圖 片需可清晰辨識,以 10 張 A4 為限,超過頁數,不納入評選參考,檔案大小以 10MB 為限。

#### 9. 檢查送出報名表或暫存資料

 若填寫完畢在最下方點選填寫完成並預覽報名表,尚未完成,則可以按儲存現有 資料按鈕,於10/31前再次登入帳完成填寫,系統每15分鐘自動儲存資料。

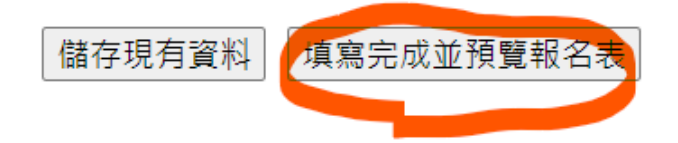

確認資料無誤,可點選「確認送出」,希望留存資料可點選下載檔案,恕不退件。

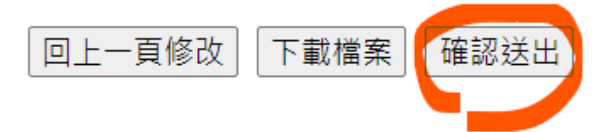

## 10. 報名完成

● 看到下方畫面即表示報名完成,恭喜完成報名囉。

| 感謝您的報名!<br>報名資料已送出,點按「確定」鈕後,系統將自動為您登出。。<br>如需重新檢視或修改報名資料,請於10/31前,重新登入台新青少年志工菁英獎報名網站,謝謝。<br>按讀 <u>台新青少年基金會粉絲專頁</u> ,追蹤青少年志願服務最新消息!<br>確定 | × |
|----------------------------------------------------------------------------------------------------|---|
|                                                                                                    | Ì |